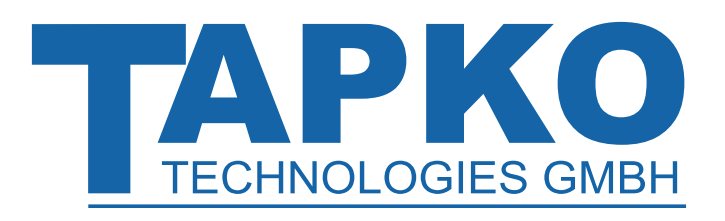

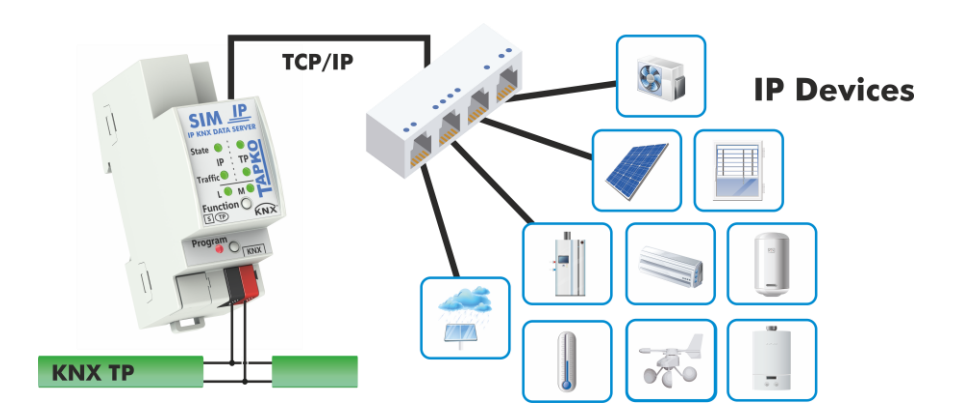

# SIMip

Generic ETS Database with 600 Objects for a Quick Start towards Developing with SIMip

#### **Application Support Document**

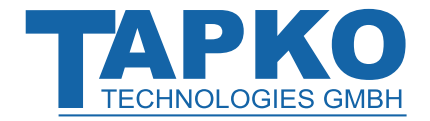

This document is property of the company named at the last page. Without written approval, it may not be reproduced or commercialised, distributed or presented to other individuals for commercial purpose. Details and information contained within may be subject to change without notice. For the accuracy of the document no warranty is given. All rights reserved.

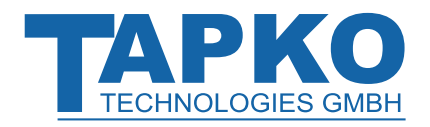

## Content

| 1   | Introduction          | 4  |
|-----|-----------------------|----|
| 2   | ETS Database          | 5  |
| 2.1 | General               | 5  |
| 2.2 | 2 IP configuration    | 6  |
| 2.3 | 3 User parameters     | 8  |
| 2.4 | (String) Replacements | 9  |
| 2.5 | 5 User commands       | 10 |
| 2.6 | 5 Object (1-600)      | 11 |
|     |                       |    |

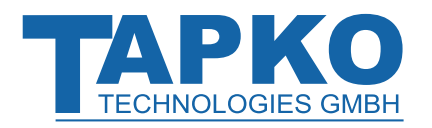

#### Introduction

### SIMip

### **1** Introduction

SIMip is a data server device that is intended for product development. It is suitable to connect a certain kind of non-KNX IP product to the KNX system, but is also suitable to serve as a data protocol converter for several different IP products. For this purpose, usually a customer individual database entry for ETS has to be created by TAPKO's development department, or by the customer himself.

For creating ETS databases, please contact the manufacturer to get detailed information about device-internal data.

For not having to create an individually customized ETS database before using SIMip – this can sometimes be a very time-consuming step – TAPKO provides a generic database for customization (TAPKO\_ETS5\_SIMip\_R1-0.knxprod). It supports 600 objects. So, customers have a quick and uncomplicated start to development and testing. This Application Support Document gives all necessary details about the ETS database parameters that can be customized to a customer's individual requirements.

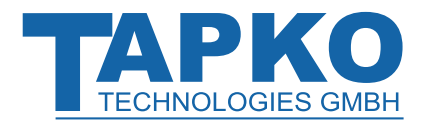

## 2 ETS Database

All screen shots are related to the SIMip database file in ETS5.

#### 2.1 General

| .1 IP KNX Data Server SIMip > General |                                                   |                                                   |                |  |
|---------------------------------------|---------------------------------------------------|---------------------------------------------------|----------------|--|
| General                               | Global event                                      | Global events disabled 🔘 India                    | ation on reset |  |
| IP configuration                      | Response style                                    | no responses                                      | -              |  |
| User parameters                       | Number of available objects                       | 50                                                | ÷              |  |
| Replacements                          | <ol> <li>Large numbers of objects requ</li> </ol> | Large numbers of objects require time to process. |                |  |
| User commands                         |                                                   |                                                   |                |  |
| Object 1 10                           |                                                   |                                                   |                |  |
| Object 11 20                          |                                                   |                                                   |                |  |
| Object 21 20                          |                                                   |                                                   |                |  |

#### Figure 1: General Tab Parameters

#### Table 1: General Tab Parameter Settings

| ETS Parameter                  | Settings<br>[Factory Default]                                          | Comment                                                                                                    |
|--------------------------------|------------------------------------------------------------------------|----------------------------------------------------------------------------------------------------|
| Global event                   | Global events disabled<br>Indication on reset<br>[Indication on reset] | After an event (for example device restart<br>over the telnet), SIMip indicates with a<br>response on IP side that the event is<br>complete/finished. No response follows<br>when Global events are disabled. |
| Response style                 | no responses<br>echo command<br>echo ok<br><b>[no responses]</b>       | When 'echo command' is set, SIMip<br>repeats the command entered on Telnet<br>before displaying the return value.<br>Similarly, when 'echo ok' is set, Telnet<br>responds with OK after every command.        |
| Number of available<br>objects | 1600<br><b>[1]</b>                                                     | The number of available communication objects, that are necessary for data exchange, must be set here.                                                                                                    |

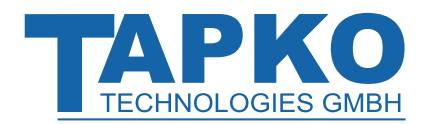

### 2.2 IP configuration

Here, the IP connection settings to reach the data server device via IP can be configured.

| 1.1.1 IP KNX Data Server SIMip > IP configuration |                 |            |  |  |
|---------------------------------------------------|-----------------|------------|--|--|
| General                                           | Host name       | SIMip      |  |  |
| IP configuration                                  | HTTP port       | 80 🔘 8080  |  |  |
| User parameters                                   | DHCP            | No     Yes |  |  |
|                                                   | IP address      | 0.0.0.0    |  |  |
| Replacements                                      | Default gateway | 0.0.0.0    |  |  |
| User commands                                     | DNS server      | 0.0.0.0    |  |  |
| Object 1 10                                       | Subnet mask     | 0.0.0.0    |  |  |
| Object 11 20                                      | IP connection   |            |  |  |
| Object 21 30                                      | Connection port | 12004      |  |  |
| Object 31 40                                      | Enable timeout  | No O Yes   |  |  |
| Object 41 50                                      | Timeout value   | 600        |  |  |

Figure 2: General Tab Parameters

| Table 2: IP configuration Tab Parameter Settings | s |
|--------------------------------------------------|---|
|--------------------------------------------------|---|

| ETS Parameter   | Settings<br>[Factory Default]                              | Comment                                                                                                    |
|-----------------|------------------------------------------------------------|----------------------------------------------------------------------------------------------------|
| Host name       | <max. 30="" bytes="" length="" name=""><br/>[SIMip]</max.> | The host name is shown in the network to reach the data server's web front-end.                                             |
| HTTP port       | 80<br>8080<br><b>[8080]</b>                                | HTTP port can be set to 80 or 8080.                                                                                         |
| DHCP            | No<br>Yes<br><b>[Yes]</b>                                  | When DHCP is active, IP address, default<br>gateway, DNS server address, and subnet<br>mask will be assigned automatically. |
| IP address      | <ipv4 format=""><br/>[0.0.0.0]</ipv4>                      | When DHCP is not active, please set the fixed IP address manually here. (Example: 192.168.2.101)                            |
| Default gateway | <ipv4 format=""><br/>[0.0.0.0]</ipv4>                      | When DHCP is not active, please set the fixed default gateway manually here.                                                |
| DNS server      | <ipv4 format=""><br/>[0.0.0.0]</ipv4>                      | When DHCP is not active, please set the fixed DNS server address manually here.                                             |
| Subnet mask     | <ipv4 format=""><br/>[0.0.0.0]</ipv4>                      | When DHCP is not active, please set the fixed subnet mask manually here. (Example: 255.255.255.0)                           |
| IP connection   |                                                            |                                                                                                    |
| Connection port | 032,264<br><b>[12,004]</b>                                 | The connection port is necessary to reach the device via a terminal program.                                                |

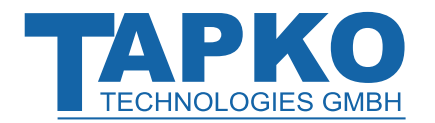

| ETS Parameter  | Settings<br>[Factory Default] | Comment                                                                                                    |  |
|----------------|-------------------------------|----------------------------------------------------------------------------------------------------|--|
|                | No                            | When enabled, the IP connection is set                                                                       |  |
| Enable timeout | Yes                           | back automatically after a certain time                                                                      |  |
|                | [No]                          | interval.                                                                                                    |  |
| Timeout value  | 032,264[s]<br>[600]           | When the automatic setback of the IP connection is enabled, the corresponding time interval can be set here. |  |

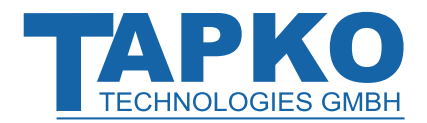

### 2.3 User parameters

| 1.1.1 IP KNX Data Server SIMip > User parameters |                           |   |        |
|--------------------------------------------------|---------------------------|---|--------|
| General                                          | Number of user parameters | 4 | ▲<br>▼ |
| IP configuration                                 | User parameter 0          | 0 | ▲<br>▼ |
| User narameters                                  | User parameter 1          | 0 | *<br>* |
|                                                  | User parameter 2          | 0 | ▲<br>∵ |
| Replacements                                     | User parameter 3          | 0 | ▲<br>▼ |
|                                                  |                           |   |        |

#### Figure 3: General Tab Parameters

#### Table 3: User parameters Tab Parameter Settings

| ETS Parameter             | Settings<br>[Factory Default] | Comment                                                   |
|---------------------------|-------------------------------|-----------------------------------------------------------|
| Number of user parameters | 0255<br><b>[0]</b>            | The number of available user parameters must be set here. |
| User parameter<br>(0–254) | 1255<br><b>[0]</b>            |                                                           |

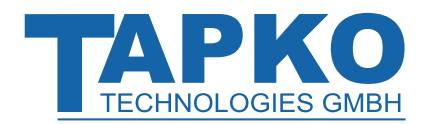

### 2.4 (String) Replacements

| 1.1.1 IP KNX Data Server SIMip > Replacements |                        |      |  |  |
|-----------------------------------------------|------------------------|------|--|--|
| General                                       | Number of replacements | 64 ÷ |  |  |
| IP configuration                              | Replacement 1          |      |  |  |
| User parameters                               | Original string        |      |  |  |
| Replacements                                  | String replacement     |      |  |  |
| User commands                                 | Replacement 2          |      |  |  |
| Object 1 10                                   | Original string        |      |  |  |
| Object 11 20                                  | String replacement     |      |  |  |
| Object 21 20                                  | Replacement 3          |      |  |  |

Figure 4: General Tab Parameters

| Table 4: | Replacements | Tab | Parameter | Settings |
|----------|--------------|-----|-----------|----------|
| Tuble I. | replacements | iub | rurumeter | Settings |

| ETS Parameter          | Settings<br>[Factory Default]                           | Comment                                                                |
|------------------------|---------------------------------------------------------|------------------------------------------------------------------------|
| Number of replacements | 064<br><b>[0]</b>                                       | The number of available string replacements must be set here.          |
| Replacement 1-64       |                                                         |                                                                        |
| Original string        | <max. 31="" bytes="" length="" string=""> []</max.>     | Enter here the original string that shall be replaced.                 |
| String replacement     | <max. 31="" bytes="" length="" string=""><br/>[]</max.> | Enter here the string with that the original string shall be replaced. |

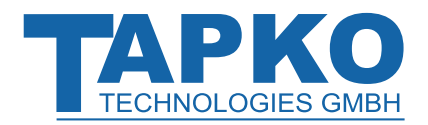

### 2.5 User commands

| 1.1.1 IP KNX Data Server SIMip > User commands |                                     |            |               |
|------------------------------------------------|-------------------------------------|------------|---------------|
| General                                        | Number of user commands             | 64         |               |
| IP configuration                               | User command 1                      |            |               |
| User parameters                                | Object number                       | 1          | <b>▲</b><br>▼ |
| Replacements                                   | Send string<br>Check specific value | No Ves     |               |
| User commands                                  | Value to check                      | 0          | ▲<br>▼        |
| Object 1 10                                    | User command 2                      |            |               |
| Object 11 20                                   | Object number                       | 1          | ▲<br>▼        |
| Object 21 30                                   | Send string                         |            |               |
| Object 31 40                                   | Check specific value                | O No O Yes |               |
| Object 41 50                                   | User command 3                      |            | *             |

#### Figure 5: General Tab Parameters

#### Table 5: User commands Tab Parameter Settings

| ETS Parameter           | Settings<br>[Factory Default]                           | Comment                                                                                 |
|-------------------------|---------------------------------------------------------|-----------------------------------------------------------------------------------------|
| Number of user commands | 064<br><b>[0]</b>                                       | The number of available user commands must be set here.                                 |
| User command 1-64       |                                                         |                                                                                         |
| Object number           | 1599<br><b>[1]</b>                                      | Select the object of interest.                                                          |
| Send string             | <max. 31="" bytes="" length="" string=""><br/>[]</max.> | Enter here the string that shall be sent.                                               |
| Check specific value    | No<br>Yes<br><b>[No]</b>                                | Activation of sending only on a certain value.                                          |
| Value to check          | 0255<br><b>[0]</b>                                      | When the specific value check is activated, enter here the value that shall be checked. |

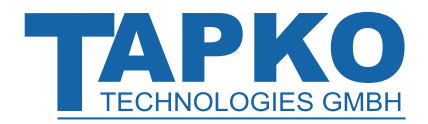

### 2.6 **Object (1-600)**

The total number of available objects can be set in the General tab. A single object tab contains maximum ten objects. The contained objects are indicated by object numbers.

| 1.1.1 IP KNX Data Server SIMip > Object 1 10 |                         |                         |
|----------------------------------------------|-------------------------|-------------------------|
| General                                      | Command index - 0 -     |                         |
| IP configuration                             | Object name             |                         |
| User parameters                              | Object usage            | sending receiving       |
|                                              | Select DPT              | DPT 1                   |
| Replacements                                 | Sending configuration   | no automatic sending 👻  |
| User commands                                | Cyclic sending          | not active  active      |
| Object 1 10                                  | Time counter resolution | seconds 💌               |
| Object 11 20                                 | Time counter            | 1 *                     |
| Object 21 30                                 | Command index - 1 -     |                         |
| 01:121.40                                    | Object name             |                         |
| Object 31 40                                 | Object usage            | sending O receiving     |
| Object 41 50                                 | Select DPT              | DPT 1                   |
|                                              | Receiving configuration | no automatic indication |
|                                              | Command index - 2 -     |                         |

Figure 6: General Tab Parameters

#### Table 6: Object Tab Parameter Settings

| ETS Parameter                   | Settings<br>[Factory Default]                                                                                                    | Comment                                                                                                    |
|---------------------------------|----------------------------------------------------------------------------------------------------|----------------------------------------------------------------------------------------------------|
| Commend index<br>(-0- to -599-) |                                                                                                    |                                                                                                    |
| Object name                     | <max. 128="" bytes="" name<br="">length&gt;<br/>[]</max.>                                                                                                    | Define the communication object's name<br>(that ETS will show in the object list<br>behind the index indication) here. |
| Object usage                    | sending<br>receiving<br><b>[sending]</b>                                                                                                    | Set the usage of the object.                                                                                           |
| Select DPT                      | DPT1, DPT2, DPT3, DPT4<br>DPT5.001 - Scaling<br>DPT5.003 - Angle (200)<br>DPT5.010 - Count (201)<br>DPT6, DPT7, DPT8, DPT9,<br>DPT10, DPT11, DPT12, DPT13,<br>DPT14, DPT16, DPT17, DPT18,<br>DPT19, DPT20, DPT21, DPT22,<br>DPT26, DPT217, DPT232,<br>DPT235<br>[DPT1] | Select the datapoint that is used with the object value.                                                               |

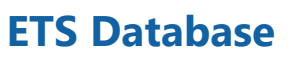

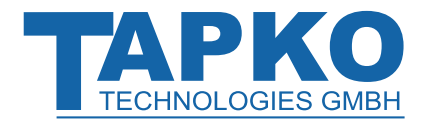

| ETS Parameter  | Settings<br>[Factory Default]               | Comment                                      |
|----------------|---------------------------------------------|----------------------------------------------|
| Sending        | no automatic sending send on received value | Here, the automatic sending of Group         |
| configuration  | send on changed value                       | telegrams to KNX can be set.                 |
|                | [no automatic sending]                      | -                                            |
|                | no automatic sending                        |                                              |
| Receiving      | indication on changed value                 | Here, the automatic sending of a response    |
| configuration  | indication on received value                | on IP side can be set.                       |
|                | [no automatic sending]                      |                                              |
|                | not active                                  |                                              |
| Cyclic sending | active                                      | Cyclic sending can be activated here.        |
|                | [not active]                                |                                              |
|                | seconds                                     |                                              |
| Time counter   | minutes                                     | To set the time interval for cyclic sending, |
| resolution     | hours                                       | configure the range of the time counter.     |
|                | [seconds]                                   |                                              |
| Time counter   | 1255                                        | Use this number together with the range      |
|                | [1]                                         | to set the time interval for cyclic sending. |

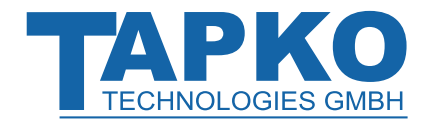

# SIMip

| <u>Application:</u>                   | Generic ETS Database with 600 Objects<br>for a Quick Start towards Developing with<br>SIMip |
|---------------------------------------|---------------------------------------------------------------------------------------------|
| <u>Doctype:</u>                       | Application Support Document                                                                |
| <u>Release Number / Release Date:</u> | R1.0 / December 2022                                                                        |
| TAD is intended for:                  | Databases R1-0<br>ETS version ETS5 and higher                                               |
| <u>Web:</u>                           | https://www.tapko.de/simip                                                                  |
| <u>Contact:</u>                       | sales@tapko.de                                                                              |
| <u>Telephone:</u>                     | +49 941 30747-0                                                                             |

© 1999-2022

TAPKO Technologies GmbH Im Gewerbepark A15 93059 Regensburg Germany